## Инструкция по работе с Электронной базой издательства "Эпиграф"

01.08.2017

- 1. Откройте интернет Браузер (Вы должны быть подключены к интернету через сеть университета).
- 2. Зайдите на страницу res.epigraph.kz
- В случае если Вы заходите через сеть университета, сразу откроется страница поиска книг.

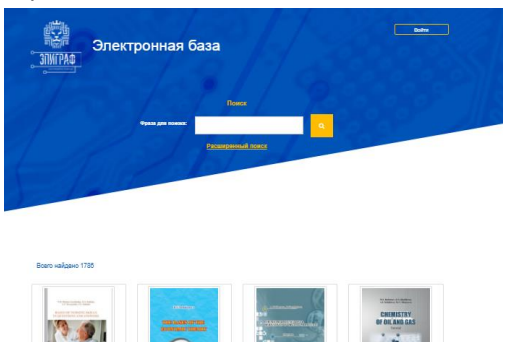

 Если Вы используете другую сеть, то необходимо ввести логин и пароль. О получении Логина и Пароля написано в пункте «Регистрация»

| ЭЛИГРАФ Элек | тронная база       |   |  |
|--------------|--------------------|---|--|
| 1            |                    |   |  |
|              | Вход в систему     |   |  |
|              | Viux non-boosterna |   |  |
|              | Reporte            | 1 |  |
|              | Boilte             |   |  |
|              | Регистрация        | _ |  |
|              | Забыл пароль?      |   |  |

- 5. Если Вас интересует поиск перейдите к пункту «Поиск».
- Регистрация. Для возможности доступа к Базе независимо от местоположения (если Вы хотите иметь доступ из дома, через мобильную сеть и прочее) необходимо зарегистрироваться в системе. (Регистрация в системе возможна только из стен Университета)
  - а. Откройте страницу res.epigraph.kz
  - b. Нажмите Войти

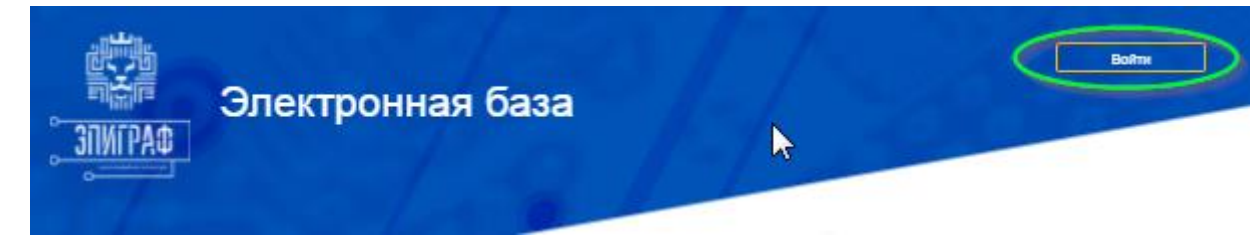

с. Выберите пункт Регистрация

| Вход в систе     | иу |
|------------------|----|
| Имя пользоевтеля |    |
| Пераль           | ę  |
| Войти            |    |
| Регистрация      |    |
| Забыл пароль?    |    |

d. В открывшемся окне заполните требуемые поля

|   | Учегное заведение:   |   |
|---|----------------------|---|
|   | Фамелия              |   |
| 1 | Must                 |   |
|   | Отчество             |   |
|   | Email                |   |
|   | Латин                |   |
|   | Параль               | 9 |
|   | Подтверждение пароля | 1 |
|   | Регистрация          |   |
|   |                      |   |

Учебное Заведение – выберите Университет, из которого входите; Заполните Фамилия, Имя, Отчество; E-mail – адрес Вашей электронной почты; Логин – Выберите псевдоним, который Вы будете использовать в системе; Пароль – Введите пароль (никому не сообщайте свой пароль. Компания Эпиграф никогда не запрашивает пароли);

Подтверждение пароля.

7. После заполнения нажмите кнопку «**Регистрация**» и войдите в систему используя свои логин и пароль

## 8. Поиск.

\*Форма поиска открывается автоматически при входе из сети Университета или После выполнения входа при использовании другой сети.

В форме поиска заполните поле поискового запроса и нажмите кнопку «Поиск». \*Система Осуществляет Релевантный поиск используя полные тексты книг. Система формирует страницу результата, сортируя книги по степени совпадения с запросом.

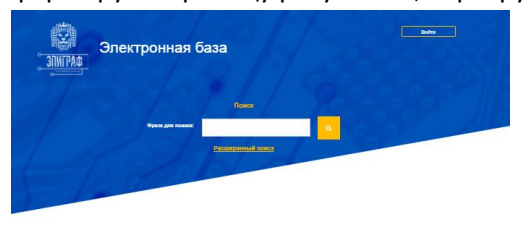

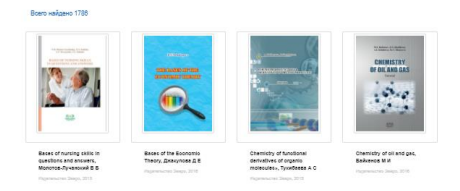

## 9. Расширенный поиск

Расширенный поиск позволяет указать Имя автора, Язык издания, Ключевые слова для поиска.

## 10. Открытие книги.

В выведенном на Экран списке можно выбрать книгу кликнув на изображение обложки, или название книги после чего начнется загрузка материала.